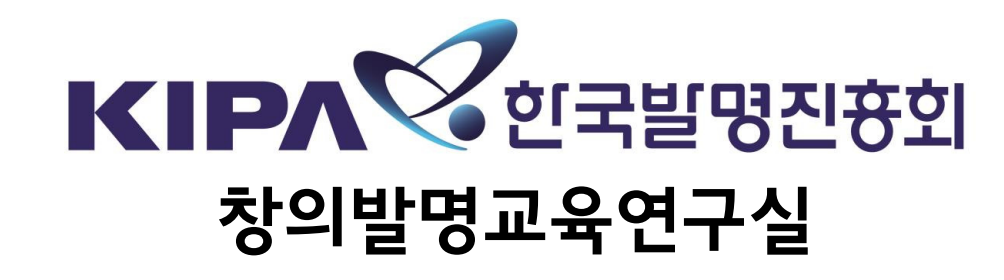

# 제38회 대한민국학생발명전시회 신청접수 가이드북

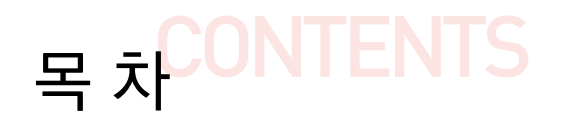

# Chapter I 대한민국학생발명전시회 일정 1 1. 대한민국학생발명전시회 일정 1 2. 대한민국학생발명전시회 소개 2 3. 대한민국학생발명전시회 이해 3

# Chapter II 대한민국학생발명전시회 신청

| 1. 대한민국학생발명전시회 신청서 작성하기 |  |
|-------------------------|--|
| 2. 대한민국학생발명전시회 신청서 제출하기 |  |
| 3. 대한민국학생발명전시회 신청서 수정하기 |  |
|                         |  |

※ 상기 일정은 대회 추진 일정에 따라 변경 될 수 있음

| 대한민국          | 국학생발명전시회           |                  |                                  |  |  |
|---------------|--------------------|------------------|----------------------------------|--|--|
| 주요 내용         | 일 정                | 준비사항             | 비고                               |  |  |
| ■ 대회공고        | '25.2.24(월)        |                  | 특허청 홈페이지, 한국발명진흥회 홈페이지, 발명교육포털   |  |  |
| ■ 참가신청서 접수    | '25.2.24(월)~4.7(월) | 온라인신성            | 발명교육포털(www.ip-edu.net)에서 콜카하키 클릭 |  |  |
| Ļ             |                    |                  |                                  |  |  |
| ■ 기초심사        | '25.4.             |                  | 구비서류 적정성 심사                      |  |  |
| ■ 1차 유사작 심사   | '25.4.             | _                | 작품 수준 및 유사작 검토                   |  |  |
| ■ 아이디어 심사     | '25.4.             | _                | 창의성, 실용성, 필요성 심사, 선행기술조사 대상 선정   |  |  |
| ■ 선행기술조사      | '25.4.~5.          |                  | 공지기술에 대한 유사성 심사                  |  |  |
|               |                    |                  |                                  |  |  |
| ■ 작품(현물)심사 공고 | '25.5.             | 작품(현물) 심사 대상자 확인 | 메일 및 문자로 통보                      |  |  |
| ■ 일반공중심사      | '25.5.             | 작품(현물), 발표동영상 제작 | 일반인 대상 정보제공 및 기술 분류              |  |  |
| ■ 작품(현물)심사    | '25.6.             | 실시간 화상 인터뷰       | 창의성, 경제성, 실용성, 완성도 심사            |  |  |
|               |                    |                  |                                  |  |  |
| ■ 심층선행기술조사    | '25.6.             |                  | 공지기술에 대한 유사성 심사                  |  |  |
| ■ 2차 유사작 심사   | '25.6.             | _                | 기존 유사대회 출품작 유사성 검토               |  |  |
| ■ 종합심사        | '25.6.             | 실시간 화상 인터뷰       | 종합검토를 통한 최종상격 결정                 |  |  |
|               |                    |                  |                                  |  |  |
| ■ 시상식         | '25.7.31(목)        | 최종 결과 확인         | 추후공지                             |  |  |
| ■ 전시회         | '25.7.31(목)~8.2(토) | 시상식·전시회 참가       | 추후공지                             |  |  |

대한민국학생발명전시회 개요

1

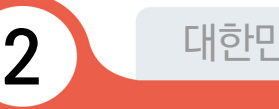

Chapter I

# 대한민국학생발명전시회 **소개**

#### 🌒 목 적

✤ 우수 학생 발명품을 발굴·시상하고 전시하여 학생들의 발명의식 고취 및 창의력 계발에 기여

## 🌒 추진기관

- 💠 **(주최)** 특허청
- 💠 **(주관)** 한국발명진흥회
- ◆ (후원) 교육부, 과학기술정보통신부, 산업통상자원부, WIPO, 전국경제인연합회, 대한상공회의소, 한국무역협회, 중소기업중앙회, 한국특허정보원, 한국특허전략개발원, 대한변리사회, 한국여성발명협회, 조선일보사

#### 🌒 주요행사일정

- ✤ (신청접수) '25.2.24(월)~4.7(월), 18:00까지
- ✤ (전시회) '25.7.31(목)~8.2(토), 10:00~17:00 (예정)
- **(개막식)** '25.7.31(목) 10:30 (예정)
- \* (시상식) '25.7.31(목) 11:00 (예정)

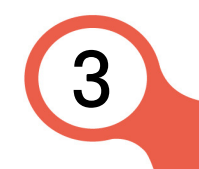

# 대한민국학생발명전시회 **이해**

#### 🌒 출품 자격

✤ 대한민국 국적의 초·중등교육법 제2조에 해당하는 학교의 재학생

초·중등교육법 제2조(학교의 종류) 초·중등교육을 실시하기 위하여 다음 각 호의 학교를 둔다.

- 1. 초등학교
- 2. 중학교·고등공민학교
- 3. 고등학교·고등기술학교
- 4. 특수학교
- 5. 각종학교

#### 🚸 대한민국 국적의 청소년

\* 청소년 : 초·중등교육법 제2조에 해당하는 학교에 소속되지 아니한 자 중 만 7세에서 만 19세 미만인 자 (학생발명전시회 공고일 기준)이며, 고등학교 졸업자는 제외

#### 🌒 지도교사 자격

- ✤ 대한민국 국적의 초·중등교육법 제2조에 해당하는 학교의 현직 교원(기간제 포함)
   \* 전국 초·중·고 현직 교사(교수 제외)
- ◆ 출품학생의 소속 학교의 교원이 아니라도 지도교사로 참가 가능
- ◆ 출품 신청 시 지도교사가 있는 경우 반드시 신청서에 지도교사 입력

\* 지도교사가 없어도 출품 가능

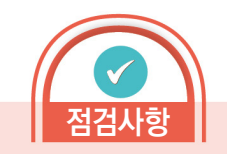

#### ★ 출품 자격

\* 재외 한국학교 학생 등도 대한 민국 국적의 청소년이라면 신청 가능

#### ★ 지도교사 자격

- \* 재외 한국학교 등에서 근무 하고 있는 대한민국 국적의 교원이라 면 신청 가능
- \* 지도교사는 현직 교원이면 출품 학생의 지역, 학제와 상관없이 입력 가능
- \* 출품 신청 시 지도교사를 입력 하지 않으면 추후 출품 학생의 수상 결과에 따른 지도교사상 수상이 불가함
- \* 대회신청접수마감후,지도교사 입력 및 수정이 불가능하므로 지도교사가 있는 경우 반드시 출품 신청서에 입력

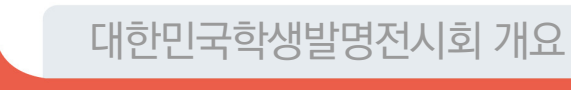

# 대한민국학생발명전시회 **이해**

#### 🌒 출품 부문

#### ◆ (자유발명) 일상생활에서 착안해 낼 수 있는 모든 발명

|          | 111 O                                 |
|----------|---------------------------------------|
|          | ····································· |
|          | 장애인, 노약자(노인, 임산부, 어린이)에게 도움을 주는 발명품   |
|          | 에너지를 절약할 수 있는 발명품                     |
|          | 재난, 자연재해 대비, 기타 안전을 위한 발명품            |
|          | 대중교통 이용에 도움을 주는 발명품                   |
|          | 건강관리에 도움을 주는 발명품                      |
| 마며 머ㅁ 에기 | 환경(황사, 미세먼지 등) 문제 해결에 도움을 주는 발명품      |
| 걸경 ㅜ군 에시 | 학습에 도움을 주는 발명품                        |
|          | Application 등 소프트웨어와 관련된 발명품          |
|          | 웨어러블기기 관련된 발명품                        |
|          | 리싸이클링(recycling)관련 발명품                |
|          | 반려동물 관련 발명품                           |
|          | 적정기술관련 발명품 등                          |

〈 역대 주요 수상작품 〉

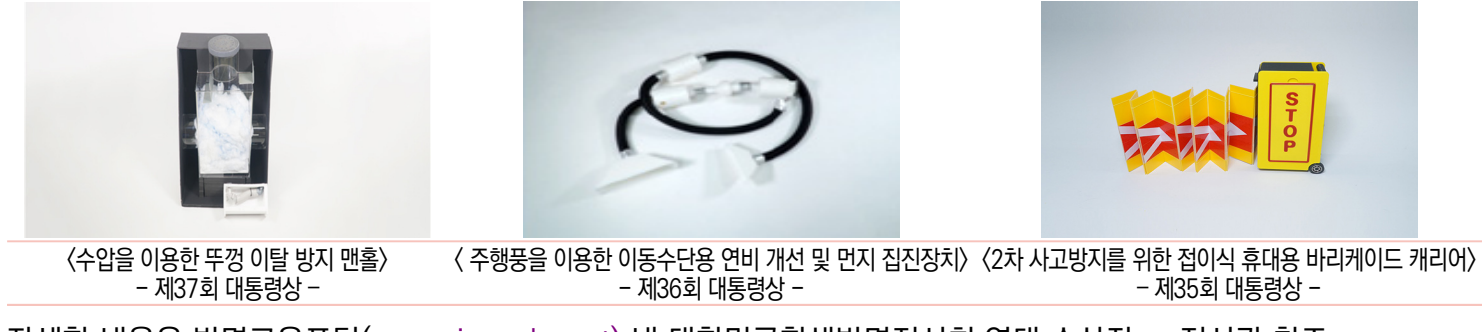

\* 자세한 내용은 발명교육포털(<u>www.ip-edu.net</u>) 내 대한민국학생발명전시회 역대 수상작 e-전시관 참조

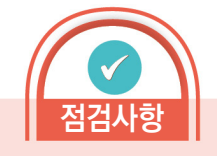

★ 역대 수상작 살펴보기

\* 학생발명전시회 역대 수상작품 집을 보고 어떤 발명들이 수상을 했는지 살펴보자!

 www.ip-edu.net 접속
 홈페이지 상단의 메뉴 중
 「발명교육콘텐츠」클릭
 하위메뉴「교수자료 및 발간콘텐츠」클릭

- ④ 하위메뉴 「발명창의력대회
  - 수상작품집」 클릭
- ⑤ 역대 수상작품집 PDF 다운로드

후 살펴보기

- 4 -

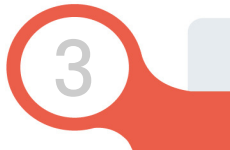

# 대한민국학생발명전시회 **이해**

#### 🌒 출품형태

- ◆ 1인당 최대 5작품 출품 가능
  - \* 공동 발명은 불가하며, 학교당 출품 건수 제한 없음
- ◆ 발명진흥법 제2조 1호에 해당하는 본인의 발명, 고안 및 창작

발명진흥법 제2조(정의) 1. 발명이란 「특허법」·「실용신안법」 또는 「디자인보호법」에 따라 보호 대상이 되는 발명, 고안 및 창작을 말한다.

◆ 본인 명의로 출원된 지식재산권(특허, 실용신안, 디자인 등)도 출품 가능

## 🌒 출품할 수 없는 작품

- ✤ 국내 또는 국외에서 공지·공연 실시된 발명
- ◆ 출품자 본인의 발명이 아니라고 인정되는 발명
- ✤ 학생발명전시회에 출품된 적이 있거나, 타기관이 주최한 발명 및 이와 유사대회에 출품이 되었거나, 출품을 한 발명
- ✤ 공공의 질서 또는 선량한 풍속을 문란하게 하거나, 공중의 위생을 해할 염려가 있는 발명
  ✤ 학생전 사업 목적 위배되거나. 대회 취지에 반하는 발명
- ✤ 기타 사회통념상 정당하지 않게 출품 된 발명

# ※ 출품할 수 없는 작품에 해당하는 경우는 시상 후에도 상격을 취소 할 수 있으며, 관련된 학생 및 청소년(지도교사 포함)은 5년간 출품 제한

# 점검사항

Chapter I

★ 학교당 출품 건수

\* 제한없음

#### ★ 학생발명전시회에 출품된 적이 있는 작품 확인 방법

\* 발명교육포털

(www.ip-edu.net)에서 수상 작품집(PDF파일) 다운로드 후 확인

#### ★ 타기관이 주최한 발명 및 이와 유사대회

- \* 전국학생과학발명품경진대회
- \* LG생활과학 아이디어 공모전
- \* 대한민국 청소년 발명 아이디어 경진대회 등

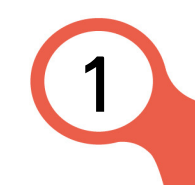

#### 🌒 출품신청

- ✤ (접수기간) '25.2.24(월)~4.7(월), 18:00까지
- ✤ (신청방법) 온라인 신청(우편접수 불가)
  - ① www.ip-edu.net에서 학생발명전시회 배너를 클릭하면 신청안내 페이지로 이동
  - ② 공고문 확인 후 참가하기 클릭하여 신청페이지로 이동

| 발명교육 활성화를 위한<br>발명교육포털사이트 | 발명교육센터                                                   | 발명창의력대회                           | 창의발명인재육성                | 발명교육콘텐츠      | 발명교원육성 | $Q\equiv$ |
|---------------------------|----------------------------------------------------------|-----------------------------------|-------------------------|--------------|--------|-----------|
| ↑ 발명창의력대회 ~               | 대한민국학생발명…                                                | ✔ 대회소개                            | ~                       |              |        | ~ G       |
|                           |                                                          | 대한민국학                             | 생발명전시회                  |              |        |           |
|                           |                                                          |                                   | 공고문보기                   | 사전교육         | 참가ㅎ    | ۱۶۱<br>۱  |
| 목적                        | <b>○○○</b><br>•●*                                        | 2수 학생 발명품을 발굴·↓<br>计생들의 발명의식 고취 및 | l상하고 전시하여<br>창의력 계발에 기여 |              |        |           |
| 추진기관                      | <ul> <li>주최/주관 : 특허청 /</li> <li>후원 : 교육부, 과학기</li> </ul> | 한국발명진흥회<br> 술정보통신부, 산업통상)         | 다원부, 조선일보, WIPO, 경기     | 제4단체, 발명유관단체 |        |           |

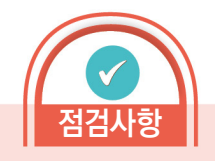

#### ★ 온라인 신청 유의사항

- \* 온라인 신청 시 접수마감일 기준 3~5일 전부터 접속량 폭증으로 인해 매년 접수 시스템 다운
- \* 이로 인해, 접수 실패(접수시간 초과, 아이디어로 회원 미가입으로 인한 신청 불가 등) 또는 신청서 작성 실수(연락처 오기, 첨부파 일 미첨부 등) 발생
- \* 이를 방지하기 위해 출품신청인은 접수 기간 중 미리 아이디어로 회원 가입 후 신청페이지에 접속하여 살펴보자!
- \* 신청서는 중간저장이 가능하므로 미리미리 작성!

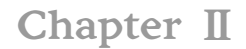

# ③ 아이디어로 회원가입 및 로그인

## ④ 대회 신청접수 페이지에서 아이디어 접수하기 버튼 클릭

대한민국학생발명전시회 신청

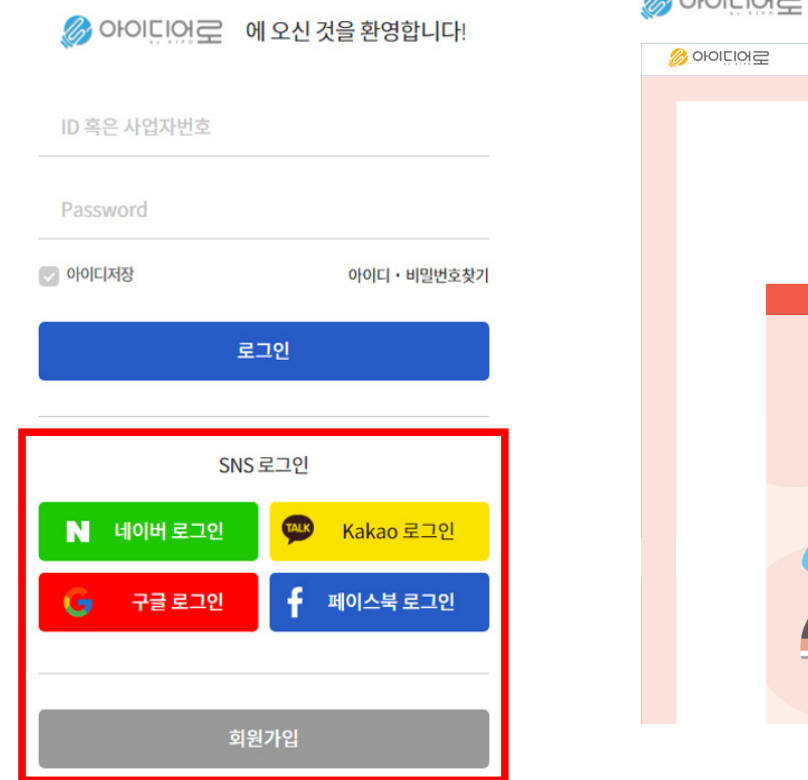

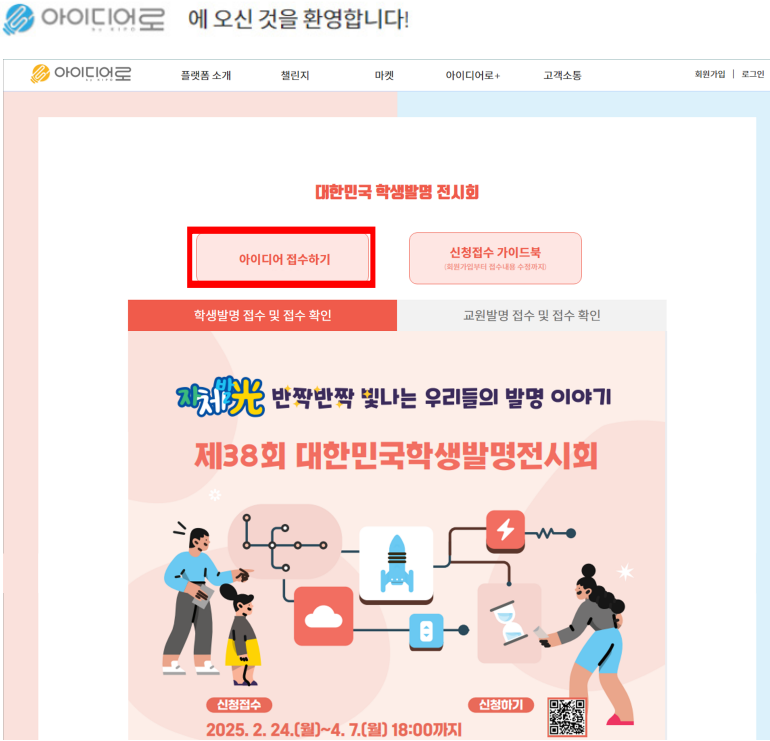

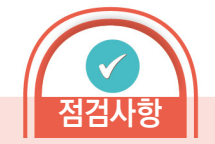

#### ★ ID/PW를 잃어버린 경우

- \* ID/PW를 분실하여 찾을 경우, 최초에 가입한 정보를 입력하거나 인증수단으로 찾아야 함
- \* 특히, 법정대리인(부모 등)의 아이디로 로그인하고자 하는 경우 법정대리인의 해당 정보를 정확하게 입력

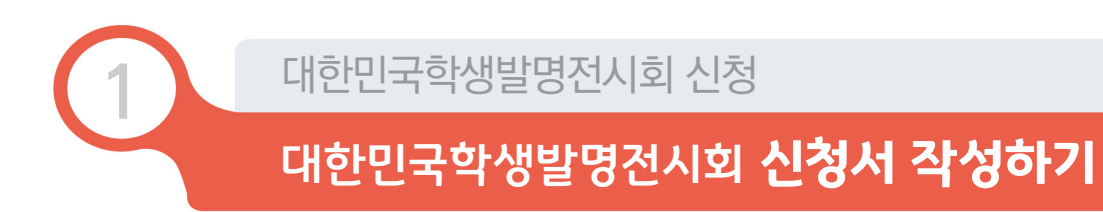

⑤ 온라인 신청하기

⑤-1 **약관동의(STEP 01)** 

※ 전체 동의 후 '다음' 버튼 클릭하여 STEP 02(으)로 이동

| •<br>STEP 01<br>약관동의 |                     | O · · · · · · · · · · · · · · · · · · · | STEP 03<br>출품내용 · 작품<br>설명직성 | STEP 04<br>도면및사진첨부<br>· 서류제출 |
|----------------------|---------------------|-----------------------------------------|------------------------------|------------------------------|
|                      |                     |                                         |                              |                              |
|                      | 약관동의                |                                         |                              |                              |
|                      | ✔ 전체동의합니다.          |                                         |                              |                              |
|                      | ✔ 개인정보 수집 및 이용에 대한  | 동의(필수)                                  |                              |                              |
|                      | ✔ 개인정보 제공에 대한 동의 (픨 | 수)                                      |                              |                              |
|                      | ✔ 개인정보보호 기타관련 사항이   | 미대한 동의. (필수)                            |                              |                              |
|                      |                     |                                         |                              |                              |

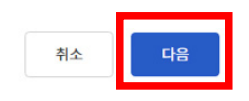

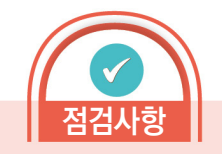

Chapter II

대한민국학생발명전시회 신청

# 대한민국학생발명전시회 **신청서 작성하기**

#### ⑤-2 정보입력(STEP 02)

〈신청구분<sup>\*</sup>〉: 본인(만14세 이상)/본인(만14세 미만)/법정대리인(학부모 등)/지도교사 등 제3자 중 1개 선택하여 신청, 신청구분별로 첨부파일 등이 다르니 유의

| 신청구분         | 내용                       | 신청구분에 따른 필수 첨부파일 |
|--------------|--------------------------|------------------|
| 본인(만14세 이상)  | 로그인 ID가 본인(만14세 이상)인 경우  | 없음               |
| 본인(만14세 미만)  | 로그인 ID가 본인(만14세 미만)인 경우  | 법정대리인 동의서        |
| 법정대리인(학부모 등) | 로그인 ID가 법정대리인(학부모 등)인 경우 | 위임장              |
| 교사 등 제3자     | 로그인 ID가 교사 등 제3자인 경우     | 위임장              |

※ <u>본인(만14세 미만)의 경우, 만14세 미만 아동에 대한 개인정보 수집, 이용 시 개인정보보호법 제22조</u> (동의를 받는 방법)제6항에 따라 법정대리인(친권자 또는 후견인)의 동의서 작성 및 필수 첨부

개인정보보호법 제22조(동의를 받는 방법) ⑥ 개인정보처리자는 만 14세 미만 아동의 개인정보를 처리하기 위하여 이 법에 따른 동의를 받아야 할 때에는 그 법정대리인의 동의를 받아야 한다. 이 경우 법정대리인의 동의를 받기 위하여 필요한 최소한의 정보는 법정대리인의 동의 없이 해당 아동으로부터 직접 수집할 수 있다

※ 본인이 아닌 법정대리인(학부모 등), 교사 등 제3자가 신청을 대리할 경우, 개인정보보호법 제38조

(권리행사의 방법 및 절차)에 따라 위임장 작성 및 필수 첨부

개인정보보호법 제38조(권리행사의 방법 및 절차) ① 정보주체는 제35조에 따른 열람, 제36조에 따른 정정·삭제, 제37조에 따른 처리정지 등의 요구(이하 "열람등요구"라 한다)를 문서 등 대통령령으로 정하는 방법·절차에 따라 대리인에게 하게 할 수 있다.

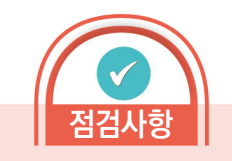

★ 별표\*로 표시된 내용은 필수 입력 사항

- ★ 동의서 및 위임장 작성 시 유의사항
- \* 동의서 및 위임장 작성 시 반드시 서명 또는 날인
- \* 동의서 및 위임장은 스캔 또는 핸드폰으로 해당 문서 내용이 명확하게 나올 수 있게 사진으로 찍어서 사진 파일로 첨부 가능

Chapter II

# 대한민국학생발명전시회 **신청서 작성하기**

⑤-2 정보입력(STEP 02)

〈참가학생〉

- 성명<sup>\*</sup>: 반드시 신청학생 이름을 기재(본인이 신청하지 않을 경우 주의 할 것)
- 법정생년월일<sup>\*</sup>: 반드시 신청학생 생년월일 및 성별 기재
- 학제<sup>\*</sup>: 초등, 중등, 고등, 청소년 중 선택

대한민국학생발명전시회 신청

- 학년<sup>\*</sup> : 1~6학년 중 선택
- 학교\*: 검색창을 이용하여 학교명 클릭(학교 직접기재 불가)
   ※ 학교가 검색되지 않을 경우 검색데이터에 학교 추가 후 다시 검색하여 등록
   ※ 학교명이 동일한 경우가 많으니, 반드시 학교 지역을 확인한 후 학교 선택
   ※ 학제에서 청소년으로 선택 한 경우, 학교입력 불가능
- 소재지역<sup>\*</sup>: 소속학교 소재지역
- 발명교육센터 : 신청학생이 발명교육센터의 교육생에 해당하는 경우 해당 센터 조회 후 클릭
- 발명대회 참여동기<sup>\*</sup>: 발명교육센터, 영재학급, 영재교육원, 발명동아리, 개인적 관심, 부모 추천, 교사 추천, 기타 중에서 선택
- 연락처<sup>\*</sup>(집 주소, E-MAIL, 집전화, 휴대전화): 모든 연락처는 정확하게 기재. 특히, 핸드폰 번호, 이메일은 수신가능한 정보로 정확하게 기재
  - ※ <u>심사안내, 수상자 통보 및 특전사항 등에 사용되오니 정확히 입력하지 않아 발생되는 사항은</u> 신청자 책임

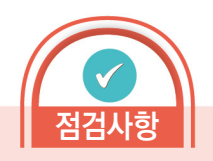

★ 신청자 성명, 법정생년월일 입력 유의사항

- \* 신청학생 본인이 신청하지 않을 경우, 신청서 작성자의 성명과 법정생년월일을 입력하는 경우 다수 발생
- \* 반드시 신청학생의 정보를 입력 하며, 추후 수상확정 시 성명, 법 정생년월일이 틀린 경우 상장발 급에 제한이 있을 수 있으니 정 확하게 입력

★ 연락처 반드시 정확하게 입력!

- \* 작품(현물) 심사 대상자 통보, 시상식 참석 통보, 상장 발송, 작품 반출 통보 등에 사용되므로 정확한 연락처 필수
- \* 연락처 오기로 인해 시상식 불참, 상장 분실, 작품분실 등의 문제 발생할 경우 책임지지 않음

**A**13**X** 

#### 대한민국학생발명전시회 신청

# 대한민국학생발명전시회 **신청서 작성하기**

#### ⑤-2 정보입력(STEP 02)

합니 •

하고면 .

ATELIO

한녀서맨 \*

선택 \*

본인학교가 검색되지 않을 경우 시스템 담당자(070-7703-6365)로 연락주

〈지도교사〉: 대한민국 국적의 초·중등교육법 제2조에 해당하는 학교 현직 교원(기간제 포함)

- ※ 출품 신청 시 지도교사가 있는 경우 반드시 신청서에 지도교사 입력
- ※ 지도교사는 접수 이후 변경 불가(정확한 지도교사 소속 및 성명 기재요청)
- ※ 지도교사가 없어도 출품 가능
- ※ <u>지도교사상 수상자 통보 및 특전사항 등에 사용되오니 지도교사를 입력 안하거나 정확히</u> <u>입력하지 않아 발생되는 사항은 신청자 책임</u>

| 입력 왼            | 료 후 나음 버튼 클릭                                                                                                    |                             | 나음화면       | ! 넘어가서                                                                       | SIEP3 삭성하기                                                            | 1 |
|-----------------|----------------------------------------------------------------------------------------------------|-----------------------------|------------|------------------------------------------------------------------------------|-----------------------------------------------------------------------|---|
| 0               | •                                                                                                    | 0                           | 발명대회참여동기 • | 🔵 발명교육센터 🔵 영제학급 🔵 영제교육원 🌑                                                    | 발행동아리 🌑 개인적관심 🔘 부모추천 🌑 교사추천 🌑 기다                                      |   |
| STEP 01<br>약편동의 | उत्तरुव<br>संस्थान<br>संस्थान<br>संस्थान<br>संस्थान                                                                                    | STEP 04<br>도면및사진청부<br>·서류제출 | 집주소 •      |                                                                              | 주소보기                                                                  |   |
| 신청구분            |                                                                                                    | • 표시는 원수 입력                 |            | ※ 주소 입력 안될 경우 도로명주소 홈페이지: http://www.ju<br>※ 해외거주자의 경우 한국발명의 주소를 입력해주세요.[우편] | so go kr/에서 집에 두 입력해 주세요.<br>전호 06133 주소, 사용특별시 강남구 태해전로 131 한국방영진중의) |   |
| 신청구분 •          | <ul> <li>ଅଷ୍ଟାପ୍ରୀ ଧ୍ୟା ଦାଖ)</li> <li>ଅଷ୍ଟାପ୍ର ଅଧ୍ୟ ଅଧ୍ୟ ଅଧ୍ୟ ଅଧ୍ୟ</li> <li>ଅଷ୍ଟାପ୍ର ଅଧ୍ୟ ଅଧ୍ୟ ଅଧ୍ୟ ଅଧ୍ୟ ଅଧ୍ୟ ଅଧ୍ୟ ଅଧ୍ୟ ଅଧ୍ୟ</li></ul> |                             | 이메일 주소 •   | son53261@naver.com<br>※ 전체 이해일 주소를 입력해주세요 ex)school@kipa.org                 | 직접압력 💌                                                                |   |
| 참가학생            |                                                                                                    |                             | 연락처 •      | "-"없이 입력                                                                     |                                                                       |   |
| 성명 •            | <b>企</b> 71195                                                                                                    |                             | 비상연락처 •    | 01033847604                                                                  |                                                                       |   |
| 법정생년월일 •        | 020101                                                                                                    |                             | 지도교사       |                                                                              |                                                                       |   |
|                 | ex) 2002년 01월 01일 경우 020101 업력                                                                                                    |                             | 성명 •       |                                                                              |                                                                       |   |
| 성별 •            | 🔘 শ্রম 🔘 পম                                                                                                    |                             |            | ※ 지도교사가 없는경우 지도교사 성명편에 없음 으로 표기                                              |                                                                       |   |
| 학제 •            | 학제선택 -                                                                                                    |                             | ାଖାରୀ •    |                                                                              | 직접입력 *                                                                |   |
|                 |                                                                                                    |                             |            | ※ 전체 이메일 주소를 입력해주세요 ex)school@kipa.org                                       |                                                                       |   |

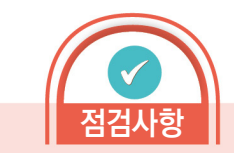

#### ★ 지도교사 확인!

- \* 기존 신청학생의 시·군 관할 교사 여야만 하는 지역제한 해제
- \* 출품 신청시지도교사를 입력하지 않으면 추후 출품 학생의 수상 결과에 따른 지도교사상 수상이 불가함
- \* 대회 신청접수 마감 후, 지도교사 입력 및 수정이 불가능하므로 지도교사가 있는 경우 반드시 출품 신청서에 입력

다음

취소

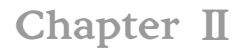

#### ⑤-3 출품내용·작품 설명 작성(STEP 03)

대한민국학생발명전시회 신청

| 출품내용             |                                                                                                    | • 표시는 필수 입력                                  | 발명을 하게 된 동기 및 배경<br>(500자 이내) •            | 적성 해주세요.      |
|------------------|----------------------------------------------------------------------------------------------------|----------------------------------------------|--------------------------------------------|---------------|
| 출풍내용             |                                                                                                    |                                              |                                            | 2             |
| 출품명(30자이내) •     | ※ 특수문자 사용문가                                                                                                    |                                              | 발명의내용 및 특징<br>(도박네 사이터                     | मत व २-४०     |
| 춘품의 요지(100자이내) • | 자서 해 조세요                                                                                                    |                                              | (역학교, 88명)<br>경제효과 포함)<br>(1500자 이내) •     | 4             |
|                  | -10 -1 1 - 9 t - 9 t -                                                                                                    | ĥ                                            | 용도 및 예상되는 효과                               | 1918 7.90     |
| 작품설명             | MERCE 2 PERCENT AND A STATE AND A STATE AN |                                              | (500차 이내) •                                | पन्न वरण्यतः  |
| 발명의 명칭 및 권리 현황   |                                                                                                    |                                              |                                            | ž             |
| 발명의 명칭(30자이내) •  | A STRATEGY AND A STRATEGY A STRATEGY STRATEGY A STRATEGY A STRATEGY A STRATEGY A STRATEG | 1 곳리여부를 충봉행과 동일하게 지으시고 권리공류는 일음으로 선택하여 주십시오. | 선행기술(유시독취)<br>김석 및 기술동령분석동<br>(1500자 이내) • | 적성 배추세요.      |
|                  | - B Dog 6 4                                                                                                    |                                              |                                            | *             |
| 지식재산권 권리현황 🔸     | 🔵 없음 🔵 특허 🌑 실용시안 🌑 디자인                                                                                                    |                                              |                                            | 취소 임시저장 이전 다음 |

★ STEP 03 작성 팁

- \* 발명에 대해 여러 항목을 입력 해야하고 내용도 긴 경우도 있으니 직접 입력보다는 윈도우 메모장 등을 활용하여 복사-붙여넣기 실시하여 저장 실패 등으로 인해 입력한 내용이 저장 안 되는 상황을 피할 것
- \* 메모장 등에 작성 후 붙여넣기를 한경우, 붙여넣기 과정에서 글자나 기호 등이 자동으로 변환되는 경우가 있으니 반드시 한 번 더 확인 할 것
- \* 신청서의 글자 수는 띄어쓰기를 포함

#### 〈출품내용<sup>\*</sup>〉: 수상 작품집에 작품소개로 들어갈 예정

#### ■ 출품명<sup>\*</sup>(30자 이내, 특수문자 사용불가)

- 제목만으로도 작품을 알릴 수 있는 간결한 명칭 사용(다음 입력할 발명의 명칭과 동일해야 함)
- 출품의 요지<sup>\*</sup>(100자 이내, 특수문자 사용불가)
- 작품의 전체적인 내용, 특징, 용도, 효과 등을 요약하여 기재

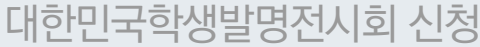

#### ⑤-3 출품내용·작품 설명 작성(STEP 03)

#### 〈작품설명 및 도면〉

- 발명의 명칭<sup>\*</sup>(30자 이내, 특수문자 사용불가)
  - 출품명과 동일하게 작성
- 지식재산권 권리현황<sup>\*</sup>: 출품자 본인이 출원하였거나 등록된 작품의 경우 반드시 권리를 선택하고 출원된 경우는 출원번호, 등록된 경우는 등록번호를 기재
- 발명을 하게 된 동기 및 배경<sup>\*</sup>(500자 이내, 특수문자 사용불가)
  - 작품을 만들게 된 계기(무슨 일을 하다가 어떤 것이 불편하여 작품을 만들게 되었다 등)를 상세하게
     기재
- 발명의 내용 및 특징<sup>\*</sup>(1,500자 이내, 특수문자 사용불가)
  - 학생이 처음 생각한 작품의 구체적인 내용, 특징, 작동방법 설명, 핵심기술요소, 기존제 품과의 차별성 및 독창성, 실생활에서의 사용 방법, 경제적인 가치, 바뀌어서 또는 새로 발견하였거나, 만들어 좋아지는 점 등을 자세히 기재
- ※ <u>출원작품인 경우</u>, <u>출원서 내용을 그대로 입력하면 신청학생의 생각이 아닌 변리사의</u> 생각으로 간주하므로 신청학생이 처음 생각한 내용을 입력

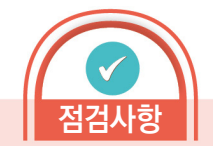

#### ★ STEP 03 작성 팁

\* 신청서의 글자 수는 띄어쓰기를 포함

#### ★ 지식재산권 권리현황

\* 향후 심사 시 입력한 지식재산권 권리번호를 검색하여 참고할 예정이므로 권리번호 정확히 입력

⑤-3 출품내용·작품 설명 작성(STEP 03)

저장 버튼 클릭 후 다음 버튼 클릭

〈작품설명 및 도면〉

- 용도 및 효과<sup>\*</sup>(500자 이내, 특수문자 사용불가)
  - 작품의 쓰임새와 기존 제품보다 향상된 효과를 상세히 기재(효과에 관한 실험 데이터를 같이 기재 하여도 무방함)
- 선행기술(유사특허) 검색 및 기술동향분석 등\*(1000자 이내, 특수문자 사용불가)
- 특허정보검색서비스(www.kipris.or.kr), 포털서비스(네이버, 구글 등)에 접속하여 출품하고자 하는 작품에 대한 선행기술이 있는지 먼저 조사하고, 어떤 키워드를 이용해서 조사했는지, 유사한 기술에 대한 동향 및 유사기술과의 차별성, 독창성 기재

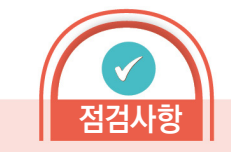

★ 전 단계로 넘어가기

\* 전 단계로 넘어가서 내용 확인 및 수정을 위해서는 이전화면 버튼 클릭

| O ····<br>역판동의         | ्<br>इत्तार व<br>होम्प्रदेष                                | SIF-8 SID M<br>意思왕: 각점 SID M<br>意思왕: 각점 도인에서전부<br>성정역성 · 사태·제품 | 발명을 하게 된 동기 및 배경<br>(500과 이네) +                      | 用目標市場品       |   |
|------------------------|------------------------------------------------------------|----------------------------------------------------------------|------------------------------------------------------|--------------|---|
| 출품내용                   |                                                            | • 표시는 원수 압격                                                    |                                                      |              | 4 |
| 출종48<br>출풍명(30자에너) ·   | ·····································                      |                                                                | 방영의내용 및 특징<br>(특징성, 상분성,<br>경제도과 포함)<br>(1506자 이내) + | 지성 해주세요      | h |
| 출동의 요지(100자이내) •       | 자신 해주세요                                                    | 7                                                              | 용도 및 예상되는 효과<br>(500과 이내) +                          | 142.66.9-462 |   |
| 작품설명<br>발명의 명칭 및 관리 현물 |                                                            |                                                                |                                                      |              | h |
| 발명의 영성(30지에네) •        | 표 특수분자 사용화가<br>표 지석에선 동문하나 등 역사원이 없는 경우에는 열명의 영웅 및 문제적부품 등 | 홍명 수 정의부 박 역시 가 문제 등 단 법 등 모로 선택부터 주 당시오.                      | 선행가술(유사목적)<br>검색 및 가술등량분석동<br>(1500자 이내) •           | 작성 북주세요      | 4 |
| 지석재산권 권리현황 •           | ● 없음 ● 특허 ● 실용시안 ● 디자인                                     |                                                                |                                                      | 취소 일시지광 어린 다 | 品 |

다음화면 넘어가서 STEP 04 작성하기

#### Chapter II

#### 대한민국학생발명전시회 신청

# 대한민국학생발명전시회 **신청서 작성하기**

# ⑤-4 도면 및 사진 첨부(STEP 04)

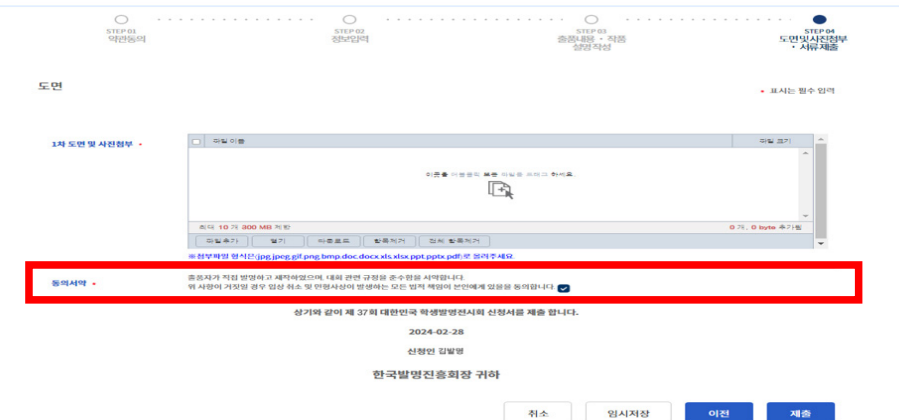

#### 〈작품설명 및 도면〉

- 1차 도면 및 사진 첨부(2개까지 첨부 가능)
- 도면은 상세히 표현하고, 반드시 학생이 그린 도면을 스캔하여 첨부
- \* 종이에 펜이나 연필로 그린 도면, 프로그램(그림판, 스케치업, PPT 등)을 이용한 도면 모두 가능
- 완료 작품이 있는 경우 사진으로 첨부 가능
- ※ 작품 없이 도면만으로도 신청 가능
- ※ <u>서류심사에 통과하면 작품을 제작(제작기간 약 1개월)하여 작품(현물)심사 시 반드시 지참</u> (<u>작품 미 지참시 심사 자격 없음)</u>

#### 〈동의서약〉: 출품자가 직접 발명하고 제작하였으며, 대회 관련 규정을 준수함을 서약합니다. 위 사항이 거짓일 경우 입상 취소 및 민형사상 발생하는 모든 법적 책임이 본인에 게 있음을 동의합니다. 에 동의

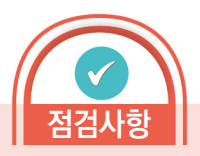

#### ★ 전 단계로 넘어가기

\* 전 단계로 넘어가서 내용 확인 및 수정을 위해서는 이전화면 버튼 클릭

#### ★ 파일 첨부시 유의사항

- \* 첨부파일 형식은 (jpg, jpeg, gif, png, bmp, doc, docx, xls, xlsx, ppt, pptx, pdf)로 첨부
- \* Mac OS에서는 첨부파일 등록 시 한글/한자/특수문자 파일명은 오류가 있을 수 있으니 파일명을 영어나 숫자로 변환해서 등록

# 2 대한민국학생발명전시회 신청 대한민국학생발명전시회 신청서 제출하기

# ① 온라인 신청서 제출하기

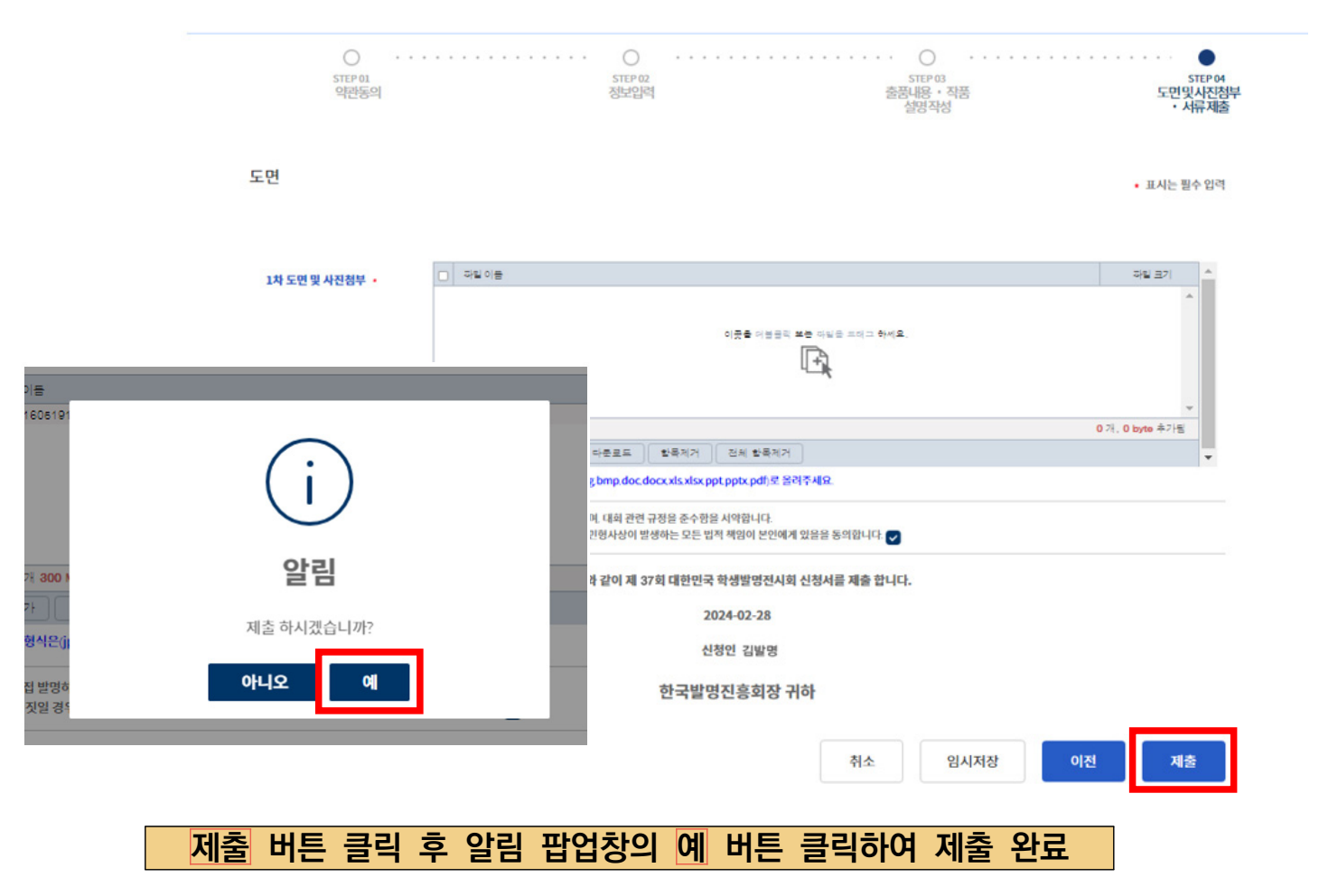

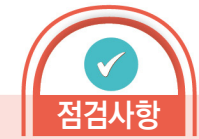

# ★ 전 단계로 넘어가기 \* 전 단계로 넘어가서 내용 확인 및 수정을 위해서는 이전화면 버튼 클릭

#### ★ 최종 신청서 제출 전에 파일 임시저장 반드시 하기

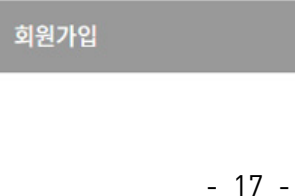

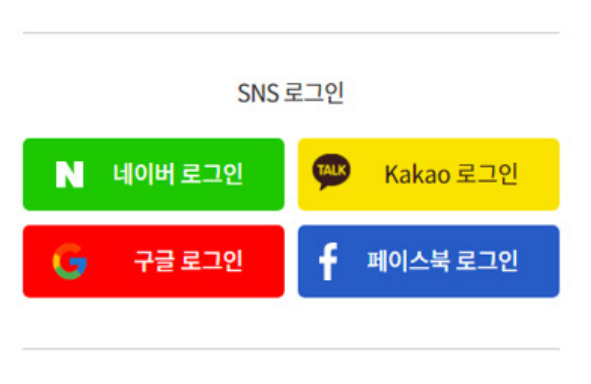

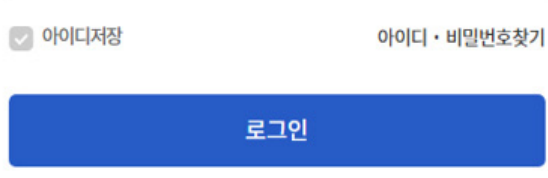

Password

ID 혹은 사업자번호

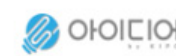

대한민국학생발명전시회 신청

➢ 아이디어로 에 오신 것을 환영합니다!

# ① 아이디어로 회원 로그인

3

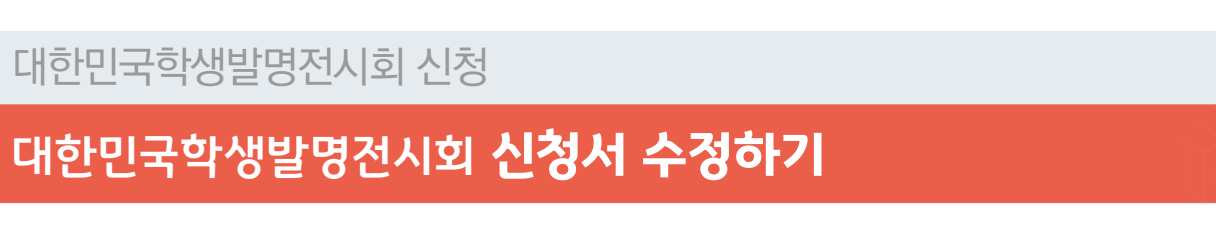

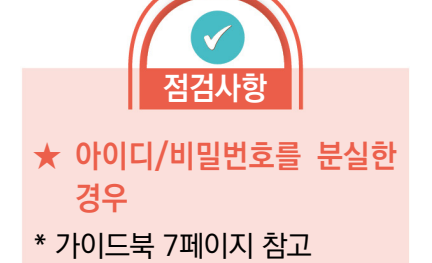

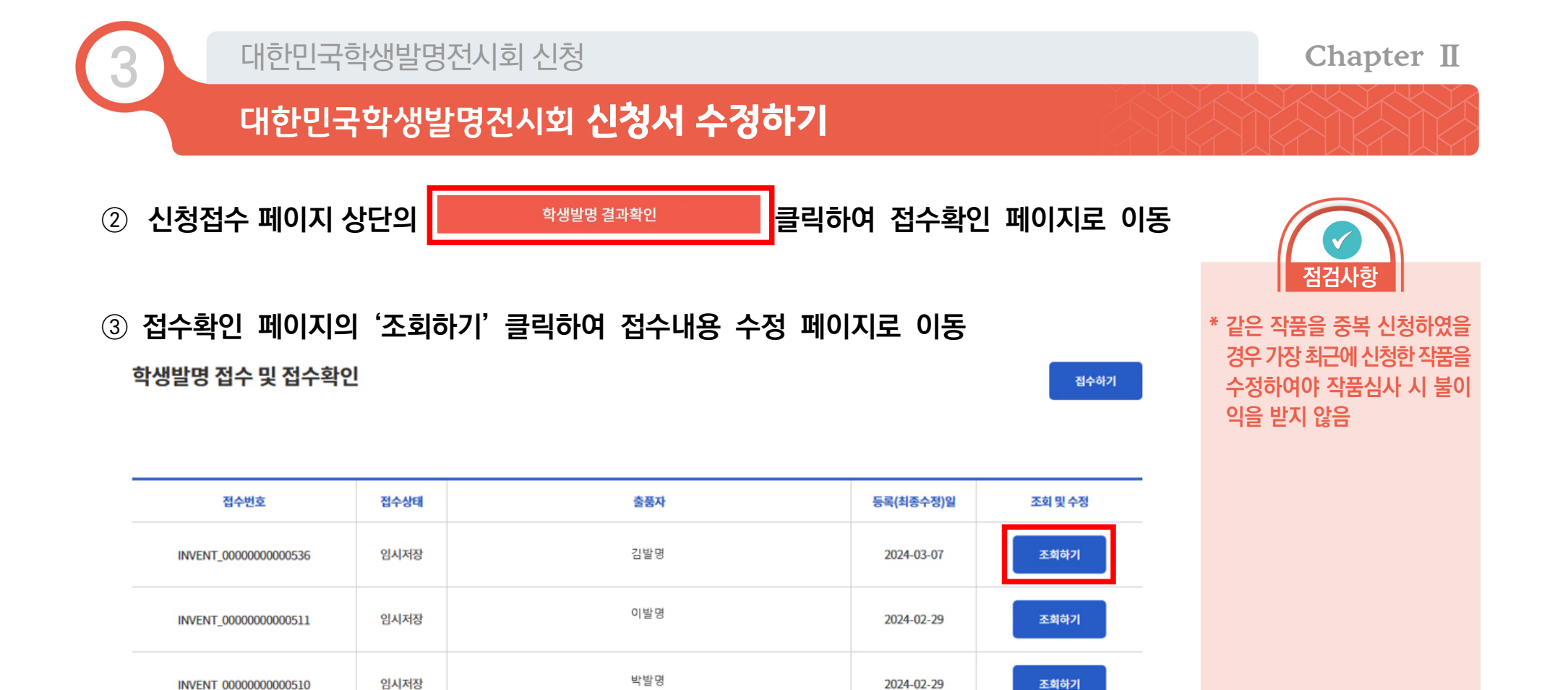

조회하기

조회하기

조회하기

2024-02-28

2024-02-28

2024-02-28

김발명

이발명

박발명

임시저장

임시저장

임시저장

INVENT\_0000000000508

INVENT\_0000000000507

INVENT\_0000000000505

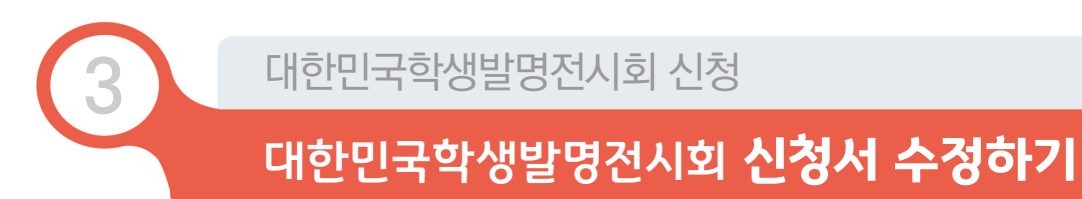

## ④ 접수내용 수정 후 하단의 수정 버튼 클릭

| ର୍ଚ୍ଚ ତାତା | 디어로  | 플랫폼 소개                    | 챌린지                                         | 마켓                                | 사업지원            | 고객소통 | ○   이하나님   로그아웃 |
|------------|------|---------------------------|---------------------------------------------|-----------------------------------|-----------------|------|-----------------|
|            |      | ( <u></u> 271)(           | 다중로드 )[ 전체 다중로드                             |                                   |                 |      | 1 28, 71.04 KB  |
|            | 동의서약 | 출풍자가 직접 발명<br>위 사항이 거짓일 경 | 하고 제작하였으며, 대회 관련 규종<br>1우 입상 취소 및 민형사상이 발생해 | 량을 준수함을 시약합니다.<br>하는 모든 법적 책임이 본인 | 에게 있을을 동의합니다. ✔ |      |                 |
|            |      |                           | 상기와 같이 제37회                                 | 대한민국 학생발명전                        | 시회 신청서를 제출 합니다. |      |                 |
|            |      |                           |                                             | 2024-02-28                        |                 |      |                 |
|            |      |                           |                                             | 신청인 김발명                           |                 |      |                 |
|            |      |                           | 14                                          | 한국발명진흥회장                          | : 귀하            |      |                 |
|            |      |                           |                                             |                                   |                 | 2    | 우정              |

#### ⑤ 알림 팝업창의 '예' 버튼 클릭하여 수정 완료

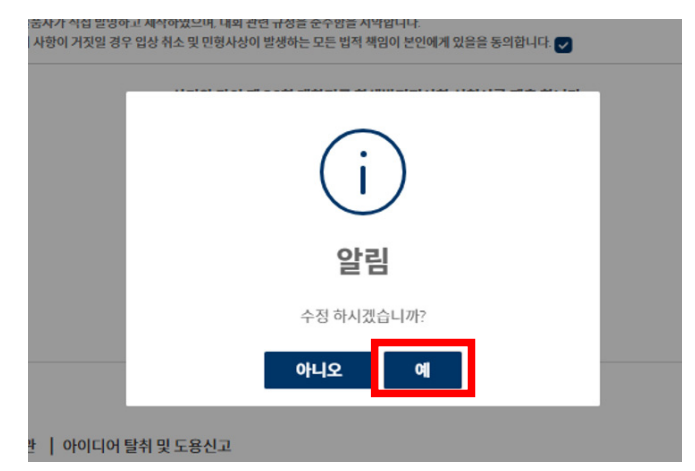

Chapter II

점검사항

◆ 대한민국학생발명전시회 대회 개최요강을 먼저 보시고 본 가이드북을 활용하세요.

반드시 숙지하여야 함.

✤ 본 가이드북은 대회신청을 위한 참고 자료이므로 구체적인 내용은 대회 개최요강을